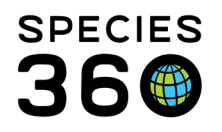

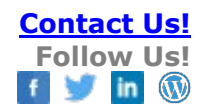

# **ENRICHMENT IN ZIMS**

Contact Species360 Support

The Enrichment module in ZIMS is a three-step process. First you create an Enrichment Item, then you Assign the item to an animal(s), and finally you record Sessions using the Enrichment Item.

Topics: <u>Add Enrichment Item</u> <u>Assign Enrichment Item</u> <u>Record an Enrichment Session</u> <u>Export Enrichment Information</u> <u>Export Enrichment Grid</u> <u>Enrichment Sessions Report</u>

# Add Enrichment Item

To create a new Enrichment Item, open the Animals module. At the bottom of the left side search box go to Enrichment Item Search > Search > Add New.

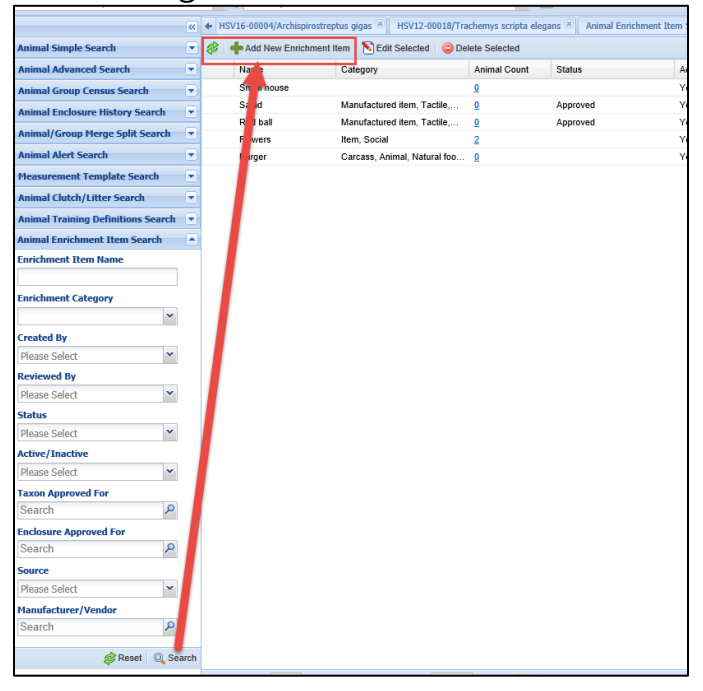

It is the mission of Species360 to facilitate international collaboration in the collection and sharing of information on animals and their environments for zoos, aquariums and related organizations.

www.Species360.org - Global Information Serving Conservation

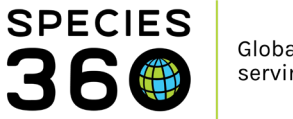

You can also add a new item from the Enrichment grid (under More Details) > Actions > Assign Enrichment Item > Add New Enrichment Item.

| Enrichment                                     |                        |             | Life Stages            |
|------------------------------------------------|------------------------|-------------|------------------------|
| A Show search form                             |                        | 🔊 Actions 🗸 | ▷ <- Click here for a  |
| There are no enrichment found for this animal. |                        | 🔶 Assign E  | nrichment Item         |
|                                                |                        |             | Management Plan        |
|                                                |                        |             | > <- Click here for de |
|                                                |                        |             |                        |
|                                                | Add Enrichment Item    |             |                        |
|                                                | Enrichment Item Name * | Enrichment  | Category               |
|                                                | Scent, peppermint      | Sensory> C  | Olfactory 👻            |

|                                                        | Enrichment Item Name * Enrichment Category                      |
|--------------------------------------------------------|-----------------------------------------------------------------|
|                                                        | Scent, peppermint Sensory> Olfactory                            |
|                                                        | Reviewed By Status                                              |
|                                                        | Adrienne Miller 👻 Approved 👻                                    |
|                                                        | Taxon Approved For 🖗 Enclosure Approved For                     |
|                                                        | Primates/Primates x P Search P                                  |
|                                                        | Source Manufacturer/Vendor                                      |
|                                                        | Purchased V Search                                              |
|                                                        | Website                                                         |
|                                                        |                                                                 |
|                                                        | Price                                                           |
| Assign Enrichment Item                                 | Please Select 💌                                                 |
| Enrichment Item * Assign Date                          | Active      Inactive                                            |
| Please Select                                          | Attach an image                                                 |
| Not in the list 2 Add New                              | Select an image                                                 |
| Enrichment Item                                        | Caveats (limitations and conditions)                            |
| Emichment Goal Presentation                            |                                                                 |
| ×                                                      | Vote lemplates V 🧐 🖬 🗸                                          |
|                                                        | B I ∐ ABG <u>A</u> ▼ <sup>4</sup> 2 ▼ 2 ⊟ ⊟ ∞ 炎                 |
|                                                        | 💞 🔻 🗐                                                           |
| Details                                                |                                                                 |
| Note Templates 💌 🛞 🛃 🤣                                 | Use small amount at first, some primates do not like this scent |
| Β Ι <u>U</u> ΑΘΕ <u>A</u> ▼ <sup>B</sup> 2 ▼ 2 ⊟ ⊟ ∞ ∅ |                                                                 |
| ASC - 🔲                                                | Details                                                         |
|                                                        | 🕴 Note Templates 💉 🛞 🚽 🔮                                        |

You can capture a lot of information in the Enrichment Item grid but only the Enrichment Item Name is mandatory. Because the Item search looks at the beginning of the name, it is recommended that if you have different types of similar items you name them by type first and then the specifics. Below we are adding a scent that is peppermint. We could also add a scent, lilac and scent, orange. Another example would be various balls would be named ball, red and ball, blue. If you have not followed this convention, the Item can be found in the search by placing a "%" before and after the Item Name.

If a Status of "Not Approved" is selected, you will not be able to assign the item to any animals.

By default, the Item will be assigned to Animalia. If you assign an Item to a Taxon using Taxon Approved for you will be able to assign the Item only to members of that Taxon, or

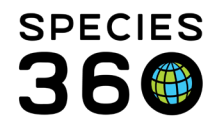

below. You cannot assign the item below to a bongo as it is assigned to Primates and Carnivores.

Currently, the Enclosure Approved for is for your information only. It will not limit assignment only to occupants of that enclosure.

The following Rules apply for the Active/Inactive radio buttons

- Active
  - Can be Assigned and Sessions added at any time after the Assignment date to the appropriate taxa
- Inactive
  - If already Assigned

Sessions can be added on dates between Assignment date and date it was marked Inactive

If not already Assigned
 It cannot be Assigned
 Workaround for historical data
 Mark Active – Assign to Record – Mark Inactive
 Sessions can be added between Assignment/Inactive dates

Your Enrichment Items will display in the Enrichment Item Search results grid. This is also where you go to edit or delete any Items, or add new ones.

| Stat | istics Animal Enrichment | Item Search Results 🗵               |              |          |        |                    |
|------|--------------------------|-------------------------------------|--------------|----------|--------|--------------------|
| ø    | +Add New Enrichment Item | 🔊 Edit Selected 🛛 🤤 Delete Selected |              |          |        |                    |
|      | Name                     | Category                            | Animal Count | Status   | Active | Taxa Approved For  |
|      | ball, jolly              | Mental Stimulation, Cognitive       | <u>0</u>     | Approved | Yes    | Mammalia / Mammals |
|      | scent, lavender          | Olfactory, Sensory                  | <u>0</u>     | Approved | Yes    |                    |
|      | scent, peppermint        | Olfactory, Sensory                  | <u>0</u>     | Approved | Yes    |                    |
|      |                          |                                     |              |          |        |                    |

## Back to Topics

# Assign Enrichment Item(s)

You then need to assign the item(s) to an animal. First set the date when the item was assigned. Take care when backdating items as you cannot create a Enrichment Session for a date earlier than when the Item was Assigned.

Only Items assigned to the species (or a higher taxonomy) or with no Taxonomic assignment will display in the Assign Item grid. Note that the jolly ball and plastic box appear in the left-hand record below (a mammal), but they do not in the right-hand record (a bird). The jolly ball and plastic box were assigned to the Mammalia taxonomic record so do not display for selection in the bird record on the right.

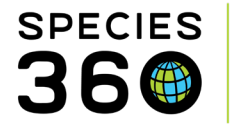

You can assign multiple enrichment items at the same time, or choose to select all. However, if the Enrichment Goal is not the same for each item you should assign them separately to capture the Goal correctly.

| Assign Enrichment Item                                                    | ×                                                                                    | Assig | n Enrichment Item                                                                                                    |        |                                                                      | ×      |
|---------------------------------------------------------------------------|--------------------------------------------------------------------------------------|-------|----------------------------------------------------------------------------------------------------|--------|----------------------------------------------------------------------|--------|
| Assign Date                                                               | Enrichment Item *                                                                    | As    | sign Date                                                                                                    |        | Enrichment Item *                                                    |        |
| Not in the list ? Add New         Enrichment Item         Enrichment Goal | Select All ball, jolly Box, cardboard box, plastic scent, lavender scent, peppermint |       | t in the list ? Add New<br>richment Item<br>richment Goal<br>Active O Inactive -<br>tails<br>B I U ABC<br>S I V I ABC | Note T | Select All Box, cardboard Scent, lavender Scent, peppermint emplates | \$     |
|                                                                           | 🚽 Save 🍃 Save & Repeat 🚫 Cancel                                                      |       |                                                                                                    |        | 🛃 Save 🚽 Save & Repeat 🚫                                             | Cancel |

The Enrichment Goal is a cascading multi-select dropdown and the Presentation is a free text field.

| Assign Enrichment Item                            |                   |  |  |  |
|---------------------------------------------------|-------------------|--|--|--|
| Assign Date                                       | Enrichment Item * |  |  |  |
| Feb 01, 2020 🔤 ball, jolly, box, cardboard, sct 👻 |                   |  |  |  |
| Not in the list ? Add New<br>Enrichment Item      |                   |  |  |  |
| Enrichment Goal                                   | Presentation      |  |  |  |
| ~                                                 | free text field   |  |  |  |
| 🗄 🧰 🔲 Behavior                                    | A                 |  |  |  |
| Biological                                        |                   |  |  |  |
|                                                   |                   |  |  |  |
| E Decrease wear and tear                          | r on enclo        |  |  |  |
| E Facilitate shifting                             | <u>·</u>          |  |  |  |
| en 💥 🥰 🗕                                          |                   |  |  |  |
|                                                   |                   |  |  |  |

The Item(s) will now display in the record.

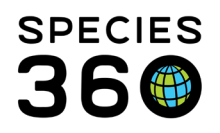

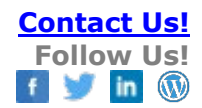

| <b>\$</b> | Show search form        |          |                              |                  | Actions                                   |
|-----------|-------------------------|----------|------------------------------|------------------|-------------------------------------------|
|           | Enrichment Item<br>Name | Category | Goal                         | Date<br>Assigned | Sessions                                  |
| G         | ball, jolly             | -        | Enclosure Usage,<br>Behavior | Feb 01, 2020     | No Sessions<br>Recorded<br><u>add new</u> |
| G         | box, cardboard          |          | Enclosure Usage,<br>Behavior | Feb 01, 2020     | No Sessions<br>Recorded<br><u>add new</u> |
| G         | scent, lavender         |          | Behavior, Enclosure<br>Usage | Feb 01, 2020     | No Sessions<br>Recorded<br><u>add new</u> |

**Back to Topics** 

## **Record an Enrichment Session**

Once you have your Enrichment Items assigned, you can record an Enrichment Session. Select Add New under Sessions. As mentioned, the Date cannot be before the Item was assigned. Date is the only mandatory field. The Animal Reaction is a multi-select cascading dropdown. If adjustments need to be made you can record them in the Details box, or use this free text field as needed.

| Add Enrichment Session                         | ×        |
|------------------------------------------------|----------|
| Date * Provided By                             |          |
| 13/12/2021 🔤 Keeper 1 👻                        | ,        |
| Time Given Time Removed                        |          |
| 09:15                                          | •        |
| Animal Reaction Duration of Animal Involvement |          |
| Positive>Appropriate interactio 💙 43 minute 💙  | •        |
| Session Rating Enrichment Session Goal         |          |
| Highly Successful   Behavior> Enclosure Usage  | •        |
| Readiustment/Changes Recommended               |          |
| Details                                        |          |
| 🕴 Note Templates 💌 🚳 🛃 🗸                       | 2)       |
| B I U AB€ A - № - 2 Ξ Ξ                        |          |
| ee šž ♥ ▼ 🔲                                    |          |
| For example notes about changes to be made.    |          |
|                                                |          |
|                                                |          |
|                                                |          |
|                                                |          |
| 🛃 Save 🚽 Save & Repeat                         | 🚫 Cancel |

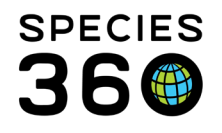

You can view the Sessions from the View/Edit link. You can Add a New Session, or Edit or Delete a Session from this grid. You can also export the grid to Excel or pdf for reviewing or emailing.

| 1-1-    |                                                      |                                               |                                                                         |                                    |                                    |                                     |                            | Life Stages                                                                   |                                                                                   |  |
|---------|------------------------------------------------------|-----------------------------------------------|-------------------------------------------------------------------------|------------------------------------|------------------------------------|-------------------------------------|----------------------------|-------------------------------------------------------------------------------|-----------------------------------------------------------------------------------|--|
| 注  子    | Show search                                          | form                                          |                                                                         |                                    |                                    |                                     | Actions -                  | Click here for details                                                        |                                                                                   |  |
| E       | Inrichment Ite                                       | em Name                                       | Category                                                                | Goal                               |                                    | Date Assigned                       | Sessions                   | Management Disp                                                               |                                                                                   |  |
| ) P     | uzzle Feeder                                         |                                               | Cognitive Food                                                          | Enclosure Lisage                   | Behavior                           | 13/12/2021                          | 2 Sessions Recorded        | Management Plan                                                               |                                                                                   |  |
|         | diffe i codei                                        |                                               | cognicite, rood                                                         | Enclosure obuge                    | , benarior                         | 10/11/1011                          | view/edit                  | <ul> <li>Click here for details</li> </ul>                                    |                                                                                   |  |
| Prev    | page 1 or                                            | 1 Next                                        | Page Size                                                               | Change                             |                                    |                                     |                            |                                                                               |                                                                                   |  |
| ( Frank | ichment Sessi                                        | ons                                           |                                                                         |                                    |                                    |                                     |                            |                                                                               |                                                                                   |  |
| Enri    | icinicii ocosi                                       | 0110                                          |                                                                         |                                    |                                    |                                     |                            |                                                                               |                                                                                   |  |
| Enri    | Add New 🕅 I                                          | Edit Selected                                 | X Delete Selecte                                                        | d                                  |                                    |                                     |                            |                                                                               |                                                                                   |  |
| +       | Add New 🔊 i                                          | Edit Selected<br>Time Given                   | X Delete Selecte                                                        | Rating                             | Duration                           | Provided By                         | Readjustment               | Details                                                                       | Enrichment Session Goal                                                           |  |
| +       | Add New No I                                         | Edit Selected<br>Time Given<br>09:15          | Delete Selecte<br>Animal Reaction<br>Appropriate int                    | Rating<br>Highly Suc               | Duration<br>43 minute              | Provided By<br>Keeper 1             | Readjustment<br>Yes        | Details<br>For example notes about changes                                    | Enrichment Session Goal<br>Behavior, Enclosure Usage                              |  |
| +       | Add New No. 1010<br>Date<br>14/12/2021<br>13/12/2021 | Edit Selected<br>Time Given<br>09:15<br>09:15 | Celete Selecte<br>Animal Reaction<br>Appropriate int<br>Appropriate int | Rating<br>Highly Suc<br>Highly Suc | Duration<br>43 minute<br>43 minute | Provided By<br>Keeper 1<br>Keeper 1 | Readjustment<br>Yes<br>Yes | Details<br>For example notes about changes<br>For example notes about changes | Enrichment Session Goal<br>Behavior, Enclosure Usage<br>Enclosure Usage, Behavior |  |
| +       | Add New N 1                                          | Edit Selected<br>Time Given<br>09:15<br>09:15 | Celete Selecte<br>Animal Reaction<br>Appropriate int<br>Appropriate int | Rating<br>Highly Suc<br>Highly Suc | Duration<br>43 minute<br>43 minute | Provided By<br>Keeper 1<br>Keeper 1 | Readjustment<br>Yes<br>Yes | Details<br>For example notes about changes<br>For example notes about changes | Enrichment Session Goal<br>Behavlor, Enclosure Usage<br>Enclosure Usage, Behavlor |  |

To edit existing enrichment items, you must have appropriate role rights and need to be aware that previously entered sessions may be impacted. Always add a note to impacted animals records when editing an assigned enrichment item –

1) From Animals module, left hand Enrichment Item Search,

- 2) Find item to edit, see impacted animals (consider a Batch note)
- 3) Edit selected item

| S Animals ZIMSTRaining DATA ON  | LY   |                          |                              |                 |                      |                       |                    |                   |
|---------------------------------|------|--------------------------|------------------------------|-----------------|----------------------|-----------------------|--------------------|-------------------|
| Search Animals By Identifier/GA | ٨N   | P 3 F                    | iter By Institution          | 🔎 🛛 🗄 Your anim | al lists 🦃 Global Ad | min Functionalities - | Batch Measurements |                   |
|                                 | ~    | Statistics Animal Enrich | ment Item Search Results 🙁 S | earch Results 🗵 |                      |                       |                    |                   |
| Animal Alert Search             |      | 🕸 🛉 Add New Enrichmen    | 3 SEdit Selected Opele       | te Selected     | _                    |                       |                    |                   |
| Measurement Template Search     |      | Name                     | Category                     | Animal Count    | Status               | Active                | Taxa Approved For  | Enclosures Approv |
| Animal Clutch/Litter Search     |      | Aromatic oils            | Sensory                      | <u>0</u>        |                      | Yes                   | Animalia / Animals |                   |
| Animal Training Definitions     |      | Ball                     | Sensory                      | 4               | 2 oved               | Yes                   | Animalia / Animals |                   |
| Search                          |      | browse Dogwood           |                              | 1               |                      | Yes                   | Animalia / Animals |                   |
| Animal Enrichment Item Search   |      | chair                    | Social                       | 1               | Approved             | Yes                   |                    | Baby Tank         |
| Enrichment Item Name            |      | Erika Test'              |                              | 1               |                      | Yes                   | Animalia / Animals |                   |
|                                 | h II | Feathers                 | Sensory                      | 1               |                      | Yes                   | Pisces / Fish      |                   |
| Envictment Category             | - 1  | green cup                |                              | <u>0</u>        |                      | Yes                   |                    |                   |
| Enrichment Category             | ~    | purple gloop             |                              | 1               |                      | Yes                   | Mammalia / Mammals |                   |
|                                 | -    | Shark                    |                              | 1               |                      | Yes                   |                    |                   |
| Created By                      |      | toy                      |                              | <u>0</u>        |                      | Yes                   |                    |                   |
| Please Select                   | *    |                          |                              |                 |                      |                       |                    |                   |
| Reviewed By                     |      |                          |                              |                 |                      |                       |                    |                   |
| Please Select                   | ~    |                          |                              |                 |                      |                       |                    |                   |
| Status                          |      |                          |                              |                 |                      |                       |                    |                   |
| Please Select                   | ~    |                          |                              |                 |                      |                       |                    |                   |
| Active/Inactive                 |      |                          |                              |                 |                      |                       |                    |                   |
| Please Select                   | ~    |                          |                              |                 |                      |                       |                    |                   |
| Taxon Approved For 🖓            | - 1  |                          |                              |                 |                      |                       |                    |                   |
| Search                          | P    |                          |                              |                 |                      |                       |                    |                   |
| Enclosure Approved For          |      |                          |                              |                 |                      |                       |                    |                   |
| Search                          | P    |                          |                              |                 |                      |                       |                    |                   |
| Source                          | - 1  |                          |                              |                 |                      |                       |                    |                   |
| Please Select                   | ~    |                          |                              |                 |                      |                       |                    |                   |
| Manufacturer/Vendor             |      |                          |                              |                 |                      |                       |                    |                   |
| Search                          | P    |                          |                              |                 |                      |                       |                    |                   |
| 🕫 Reset 🛛 🔍 Se                  | arch | I I I Page 1 of 1        | ▶ ▶                          | Change 🔠 🏅      |                      |                       |                    |                   |

It is the mission of Species360 to facilitate international collaboration in the collection and sharing of information on animals and their environments for zoos, aquariums and related organizations.

www.Species360.org - Global Information Serving Conservation

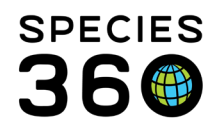

#### You can also schedule Enrichment Sessions using the Calendar Task Functionality.

| Add New Task / Even | t Type                           |   |   |          |                        | 2 |
|---------------------|----------------------------------|---|---|----------|------------------------|---|
| Task/Event Type *   | Animal Alert                     | × | ~ | Priority | Medium – 2 💙           |   |
| Animal(s) *         | Select One                       |   |   |          |                        |   |
| When *              | 1. Animal Alert                  |   |   | 1.       | a 20, 2016 🔲 🗌 All day |   |
|                     | 2. Enclosure Alert               |   |   | Ja       | 11 20, 2010 All day    |   |
| Assigned To         | 3. Animal Measurement            |   |   |          |                        |   |
| Title *             | 4. Animal Assessment Observation |   |   |          |                        |   |
| Notes               | 5. Enrichment Item Session       |   |   |          |                        |   |
| notes               | 6. Maintenance Task              |   |   |          | Note Templates V (2)   |   |
|                     | 7. Enclosure Treatment Task      |   |   | E 15 (*  | e 🔅 🖤 🗕 📃              |   |
|                     |                                  |   |   |          |                        |   |
|                     |                                  |   |   |          |                        |   |
|                     |                                  |   |   |          |                        |   |
|                     |                                  |   |   |          |                        |   |

|              |                                   |                                                                           |                 | Day                   | Week | 2 Weeks | Mont  |
|--------------|-----------------------------------|---------------------------------------------------------------------------|-----------------|-----------------------|------|---------|-------|
| Today 2:22pm | Wed 20                            | Thu 21<br>9 06:00 Alert Alert for Ar                                      | Brrichment S    | Fri 22<br>Session for |      | ç       | Sat 2 |
|              | Enrichme<br>r / HSV12<br>Assigned | nt Session for Animal: R10016 /<br>-00018<br><b>I To:</b> Adrienne Miller | Red-eared slide |                       |      |         |       |
|              |                                   |                                                                           |                 |                       |      |         |       |
|              |                                   |                                                                           |                 |                       |      |         |       |
|              |                                   |                                                                           |                 |                       |      |         |       |

#### **Back to Topics**

#### **Export Enrichment Sessions**

There are two ways to export enrichment information, through the animal record by exporting the Enrichment Grid, or running an Enrichment Session Report.

# **Exporting the Enrichment Grid**

You can quickly export the enrichment information for an animal's record by clicking on the Export to PDF or Export to Excel buttons within the Enrichment Grid. The export will list every assigned enrichment item, along with the sessions for that item. Below is an example of the PDF export.

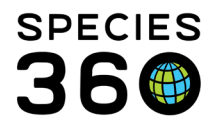

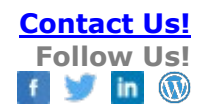

| ividual            |              |         | G                  | GAN: ISS22-01247 / Alive / Female /- |                                |                    |               |  |  |
|--------------------|--------------|---------|--------------------|--------------------------------------|--------------------------------|--------------------|---------------|--|--|
| al ID              |              |         | [1                 | [126/SPECIE360]                      |                                |                    |               |  |  |
| ferred ID          |              |         | 1                  | 126                                  |                                |                    |               |  |  |
| cies               |              |         | b                  | eucopsar rothschi                    | idi / Bali myna IUCN : CR CITE | ES : I CITESEU : A |               |  |  |
| th Location        |              |         | s                  | pecies360                            |                                |                    |               |  |  |
| th Type            |              |         | C                  | aptive Birth/Hatch                   |                                |                    |               |  |  |
| th / Age           |              |         | 1                  | 0/01/2020 / 2 Yes                    | ars 22 Days                    |                    |               |  |  |
| rent Collectio     | n            |         | P                  | rimary Animal Co                     | llection                       |                    |               |  |  |
| rent Enclosur      |              |         |                    | inaciae360                           |                                |                    |               |  |  |
|                    |              |         |                    |                                      |                                |                    |               |  |  |
| ichment            |              |         |                    |                                      |                                |                    |               |  |  |
| Enrichment Ite     | em Name C    | ategory | Goal               |                                      |                                |                    | Date Assigned |  |  |
| Box, cardboard     |              |         | Increase           | Behavioral Repertor                  | reBehavior                     |                    | 09/11/2021    |  |  |
| Enrichment         | Session List |         |                    |                                      |                                |                    |               |  |  |
| Date               | Time Given   | Goal    | Animal<br>Reaction | Rating                               | Provided By                    | Details            |               |  |  |
| 15/12/2021         |              |         |                    |                                      | Hannah Jenkins                 |                    |               |  |  |
| 21/12/2021         |              |         |                    |                                      | Hannah Jenkins                 |                    |               |  |  |
| 24/12/2021         |              |         |                    |                                      | Hannah Jenkins                 |                    |               |  |  |
| 30/01/2022         |              |         |                    | -                                    | Hannah Jenkins                 |                    |               |  |  |
| 01/02/2022         |              |         |                    |                                      | Hannah Jenkins                 |                    |               |  |  |
| scent, lavender    |              |         | Enclosure          | UsageBehavior                        |                                |                    | 04/10/2021    |  |  |
| Enrichment         | Session List |         |                    |                                      |                                |                    |               |  |  |
| Date               | Time Given   | Goal    | Animal<br>Reaction | Rating                               | Provided By                    | Details            |               |  |  |
| 12/01/2022         |              |         |                    |                                      | Hannah Jenkins                 |                    |               |  |  |
| 20/01/2022         |              |         |                    |                                      | Hannah Jenkins                 |                    |               |  |  |
| 30/01/2022         |              |         |                    | -                                    | Hannah Jenkins                 |                    |               |  |  |
| scent, peppermin   | nt -         |         | Behavior           | Enclosure Usage                      |                                |                    | 04/10/2021    |  |  |
|                    | Session List |         |                    |                                      |                                |                    |               |  |  |
| Enrichment         |              |         |                    |                                      |                                |                    |               |  |  |
| Enrichment<br>Date | Time Given   | Goal    | Animal<br>Reaction | Rating                               | Provided By                    | Details            |               |  |  |

#### **Enrichment Sessions Report**

You can export the enrichment sessions for multiple animals or for a taxonomic group by running the Enrichment Session Report. The report can be found in the start menu under reports.

To run the report, choose whether to run for a taxonomy or specific animals (1), you can include or exclude animals in particular collections (2). Set your date range (3) then click Export for Raw Excel (4).

| Enrichment Session Report                                                                                                    |                                                              |  |  |  |  |  |  |  |  |  |
|----------------------------------------------------------------------------------------------------|--------------------------------------------------------------|--|--|--|--|--|--|--|--|--|
| Export For Raw Excel                                                                                                    | Favourite Search Filters 🔹 🛞 🛃 🖓                             |  |  |  |  |  |  |  |  |  |
| NOTE: Recently entered data may not appear on reports for 180 seconds after it was entered.                                                                                                    |                                                              |  |  |  |  |  |  |  |  |  |
| Image: Second system       Image: Second system         Image: Second system       Image: Second system         Image: Second |                                                              |  |  |  |  |  |  |  |  |  |
| Collections<br>Report Start Date *<br>Report End Date *                                                                                                    | Primary Animal Collection, Rese  2 01/02/2022 3 01/02/2022 3 |  |  |  |  |  |  |  |  |  |

The Excel export will list each session within the search criteria with all the details.

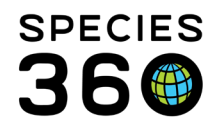

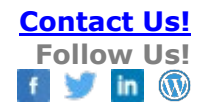

|         | D    | E                 | F                 | G                  | н            |            | J            | к                 | L              | M               | N            | 0              | P       | 8              | B                | s                  | т            | 0                   |                   |              |
|---------|------|-------------------|-------------------|--------------------|--------------|------------|--------------|-------------------|----------------|-----------------|--------------|----------------|---------|----------------|------------------|--------------------|--------------|---------------------|-------------------|--------------|
| 1 Sex   |      | Enrichment Item   | Enrichment Catego | or Enrichment Goal | Session Date | Time Giren | Time Removed | Duration Of Anima | I Presentation | Animal Reaction | Session Goal | Session Rating | Details | Provided By    | Flagged For Read | lji. Assigned Date | Animal Type  | Birth Type          | Birth Date        | Enclosure    |
| 2 Fomo  | le . | Box, cardboard    |                   | Behavior, Increase | E 15/12/2021 |            |              |                   |                |                 |              |                |         | Hannah Jenkins | False            | 11/3/2021 12:00:01 | Individual   | Captive Birth/Hatch | 1/10/2020 12:00:0 | 0 Species360 |
| 3 Fema  | le   | Box, cardboard    |                   | Behavior, Increase | E 21/12/2021 |            |              |                   |                |                 |              |                |         | Hannah Jenking | False            | 11/9/2021 12:00:01 | Individual   | Captive Birth/Hatcl | 1/10/2020 12:00:0 | O Species360 |
| 4 Fema  | le   | Box, cardboard    |                   | Behavior, Increase | E 24/12/2021 |            |              |                   |                | •               |              |                |         | Hannah Jenkins | False            | 11/3/2021 12:00:0  | ) Individual | Captive Birth/Hatch | 1/10/2020 12:00:0 | 0 Species360 |
| 5 Fema  | le . | pcent, lavender   |                   | Behavior, Enclosur | 12/01/2022   |            |              |                   |                |                 |              |                |         | Hannah Jenking | False            | 10/4/2021 12:00:0  | 0 Individual | Captive Birth/Hatcl | 1/10/2020 12:00:0 | O Species360 |
| 6 Fema  | le   | scent, peppermint |                   | Behavior, Enclosur | e 13/01/2022 |            |              |                   |                |                 |              |                |         | Hannah Jenking | False            | 10/4/2021 12:00:0  | 0 Individual | Captive Birth/Hatcl | 1/10/2020 12:00:0 | O Species360 |
| 7 Fema  | le   | scent, lavender   |                   | Behavior, Enclosur | e 20/01/2022 |            |              |                   |                |                 |              |                |         | Hannah Jenkins | False            | 10/4/2021 12:00:0  | 0 Individual | Captive Birth/Hatch | 1/10/2020 12:00:0 | 0 Species360 |
| 8 Fema  | le   | pcent, lavender   |                   | Behavior, Enclosur | 30/01/2022   |            |              |                   |                |                 |              |                |         | Hannah Jenking | False            | 10/4/2021 12:00:0  | 0 Individual | Captive Birth/Hatcl | 1/10/2020 12:00:0 | O Species360 |
| 9 Fema  | le   | Box, cardboard    |                   | Behavior, Increase | E 30/01/2022 |            |              |                   |                |                 |              |                |         | Hannah Jenkins | False            | 11/9/2021 12:00:00 | Individual   | Captive Birth/Hatcl | 1/10/2020 12:00:0 | 0 Species360 |
| 10 Fema | le   | Box, cardboard    |                   | Behavior, Increase | E 01/02/2022 |            |              |                   |                |                 |              |                |         | Hannah Jenking | False            | 11/3/2021 12:00:01 | Individual   | Captive Birth/Hatch | 1/10/2020 12:00:0 | 0 Species360 |
| 11      |      |                   |                   |                    |              |            |              |                   |                |                 |              |                |         |                |                  |                    |              |                     |                   |              |
| 12      |      |                   |                   |                    |              |            |              |                   |                |                 |              |                |         |                |                  |                    |              |                     |                   |              |

**Back to Topics** 

Revised 7 February 2022